## TUTORIEL

# **MODIFS VAG-COM**

## SOMMAIRE

Introduction à VCDS....

**Environnement extérieur** 

- 1. Activation des feux de virage
- Activation du bip de verrouillage/déverrouillage des portières (alarme VW seulement)
- 3. Modification du clignotement confort
- 4. Fermeture automatique du toit et des vitres en cas de pluie
- 5. Fermeture du toit et des vitres avec un bref appui sur la clé
- 6. Activation des feux bi-xénon en seconde monte
- 7. Activation du deuxième feu anti-brouillard arrière

**Environnement intérieur** 

- 1. Activation des aiguilles de compteur 'type R '
- 2. Activation de l'abaissement du rétroviseur en marche arrière
- 3. Activer le RNS 510 en seconde monte
- 4. Changer le thème du RNS 510
- 5. Activer le menu caché du RNS 510

### **Introduction à VCDS**

1. Commencer par installer le logiciel ainsi que les pilotes du câble.

#### SI LE CABLE N'EST PAS RECONNU

- Aller dans le gestionnaire de périphériques Windows,
- Clic droit sur « Rosstech » ou autre fabricant (pilote en défaut, en jaune avec point d'exclamation)
- Mettre le pilote à jour
- Aller chercher les pilotes dans le dossier où ils se trouvent (Si vous êtes en 64 bits, vérifier que les pilotes que vous avez sont compatibles 64 bits)
- 2. Brancher le câble <u>contact coupé</u>. (débrancher le également contact coupé)

| Several VCDS: Menu principal                                                     | VCDS<br>FRM 10.6.1                                                          | 14096 Codes chargés                                             |
|----------------------------------------------------------------------------------|-----------------------------------------------------------------------------|-----------------------------------------------------------------|
| Choisir calculateur                                                              | Auto-Scan                                                                   | Remise à Zéro Entretien                                         |
| Choisir un calculateur tel que<br>Moteur, ABS, Airbag, etc                       | Interroge tous les calculateurs à la<br>recherche d'erreurs                 | Remise à Zéro automatique des<br>rappels d'entretien.           |
| Sélectionner                                                                     | Auto-Scan                                                                   | RAZ entretien                                                   |
| OBD-II Générique                                                                 | Applications                                                                | Options                                                         |
| Lecture/effacement des<br>codes défaut, environnement,<br>mesures. Multimarques. | Fonctions nécessitant un groupe de<br>commandes, comme le mode<br>transport | Choix du port com, options de<br>protocole et de dépannage, etc |
| OBD-II                                                                           | Applications                                                                | Options                                                         |
| A pr                                                                             | opos                                                                        | uitter                                                          |

3. Aller dans « options »

4. Cocher « USB » si ce n'est pas déjà fait, puis cliquer sur « test »

| Port et Protocole Interface utilisa                                                    | ateur et identif                                     | ication                                          |                                   |                                      |
|----------------------------------------------------------------------------------------|------------------------------------------------------|--------------------------------------------------|-----------------------------------|--------------------------------------|
| Choix du port de communication<br>COM1 COM2 USB<br>COM3 COM4<br>Test LEDs              | Options de p<br>Fréqu. init<br>0<br>Int. blocs<br>55 | rotocole<br>Délai KW2<br>30<br>Int. caract.<br>1 | Adr. TST<br>-1<br>Temps KP2<br>25 | Niveau sortie<br>0<br>Temps CAN<br>0 |
| Paramètres d'initialisation<br>Sauter init. rapide OBD2<br>Forcer K pour moteur<br>int | auter init. CAN<br>smarrer en mode<br>selligent      | Réduire<br>KWP                                   | util. CPU<br>-1281<br>-2000       | Valeurs par<br>défaut                |

A la fin du test, cliquer sur « OK », puis « Sauver ».

5. Retourner dans « Options », puis « Interface Utilisateur »

| ace utilisateur<br>à gauche 4<br>ssion):<br>fenêtre: 10<br>sactiver les<br>ts sonores<br>chercher la liste des calc.<br>N avant dialogue de sélection |
|----------------------------------------------------------------------------------------------------|
|                                                                                                    |

6. Dans « Rechercher les mises à jour gratuites », sélectionner « Ne pas rechercher de mise à jour » (sous peine de bloquer votre câble)

Voilà, l'installation et la préparation de VCDS est terminée.

## ATTENTION

DANS LA PLUPART DES MODIFICATIONS QUI VONT SUIVRE, LE TRANSFERT DES INFORMATIONS DANS LES DIFFERENTS CALCULATEURS NECESSITE LE VERROUILLAGE DU VEHICULE PENDANT PLUS OU MOINS DE TEMPS APRES LA VALIDATION DU CODAGE. LA MODIFICATION PEUT ETRE INSTANTANEE COMME ELLE PEUT PRENDRE 15 MIN, DONC NE VOUS INQUIETEZ PAS SI VOTRE MODIFICATION N'EST PAS INSTANTANEE .

## **ENVIRONNEMENT EXTERIEUR**

## 1. Activation des feux de virage

L'activation des feux de virage entraîne l'allumage du feux anti-brouillard du côté où l'on tourne le volant à une vitesse inférieure à 50 km/h.

Pour cela ouvrir VCDS, et cliquer sur « sélectionner » dans la case « Choisir calculateur » :

| VCDS: Menu principal                                                             |                                                                             |                                                                 |  |
|----------------------------------------------------------------------------------|-----------------------------------------------------------------------------|-----------------------------------------------------------------|--|
|                                                                                  | VCDS                                                                        | 14096 Codes chargés                                             |  |
|                                                                                  | FRM 10.6.1                                                                  |                                                                 |  |
| Choisir calculateur                                                              | Auto-Scan                                                                   | Remise à Zéro Entretien                                         |  |
| Choisir un calculateur tel que<br>Moteur, ABS, Airbag, etc                       | Interroge tous les calculateurs à la<br>recherche d'erreurs                 | Remise à Zéro automatique des<br>rappels d'entretien.           |  |
| Sélectionner                                                                     | Auto-Scan                                                                   | RAZ entretien                                                   |  |
| OBD-II Générique                                                                 | Applications                                                                | Options                                                         |  |
| Lecture/effacement des<br>codes défaut, environnement,<br>mesures. Multimarques. | Fonctions nécessitant un groupe de<br>commandes, comme le mode<br>transport | Choix du port com, options de<br>protocole et de dépannage, etc |  |
| OBD-II                                                                           | Applications                                                                | Options                                                         |  |
|                                                                                  |                                                                             |                                                                 |  |
| A pr                                                                             | opos Qi                                                                     | uitter                                                          |  |
|                                                                                  |                                                                             |                                                                 |  |

| ourant Motopropul   | seur Chassis  | s Confort | Electronique 1   | Electronique 2    |
|---------------------|---------------|-----------|------------------|-------------------|
| 01-Moteur           | 02-Boite auto | 03-Frei   | ns ABS           | 08-Climatronic    |
| 09-Centrale Elec.   | 15-Airbags    | 16-Vola   | ant multifonct.  | 17-Instruments    |
| 18-Chauff. appoint  | 19-Gateway CA | N 22-Tran | ism. intégrale   | 25-Anti-démarrage |
| 35-Verr. centralisé | 37-Navigation | 45-Sun    | veill. habitacle | 46-Module confort |
| 55-Portée des feux  | 56-Radio      |           |                  |                   |

Dans la fenêtre suivante, choisir le calculateur « 09-Centrale Elec. » :

Dans la fenêtre qui apparait, choisir la fonction avancée « Codage – 07 » :

| 😽 VCDS                                                                                           | FRM 10.6.                | 1: 09-Centr               | rale Elec., Diagnostic calcul | ateur                               |                      | 23                  |  |
|--------------------------------------------------------------------------------------------------|--------------------------|---------------------------|-------------------------------|-------------------------------------|----------------------|---------------------|--|
| Etat de la communication     VCDS       IC=1 TE=0 RE=0     /     Diagnostic calculateur          |                          |                           |                               |                                     |                      |                     |  |
| -Info ca<br>No                                                                                   | alculateur<br>. VAG:     | 5                         | K0 086 J                      | Pièce:                              | BCM                  | 011                 |  |
| Code I                                                                                           | ogiciel:                 | (                         | Codage long                   | No. Atelier:                        | Imp: 790             | WSC                 |  |
|                                                                                                  | Extra:                   | 1K89                      | P                             |                                     | 05   1K8951          | 171 DWA-Sensor 00   |  |
|                                                                                                  | Extra:                   |                           | 1KE                           |                                     | JP HO                |                     |  |
| Fonctions classiques<br>Sans danger Fonctions avancéees<br>Lisez le manuel atelier au préalable! |                          |                           |                               |                                     | telier au préalable! |                     |  |
| Co                                                                                               | des défau                | ut - 02                   | Pass. tests - 15              | Coda                                | ige II - 11          | Codage - 07         |  |
| Grp                                                                                              | es de me                 | mes 08 Ident avancée - 1A |                               | ent avancée - 1A Régl. de base - 04 | e base - 04          | Adaptation - 10     |  |
| Co                                                                                               | odes impl                | 18                        | Mes. avcée valeurs            | Tests. A                            | ctionn 03            | Accès Sécurisé - 16 |  |
|                                                                                                  | Quitter calculateur - 06 |                           |                               |                                     |                      |                     |  |

Sélectionner le module « 0 » et cliquer sur « Assistant codage long » :

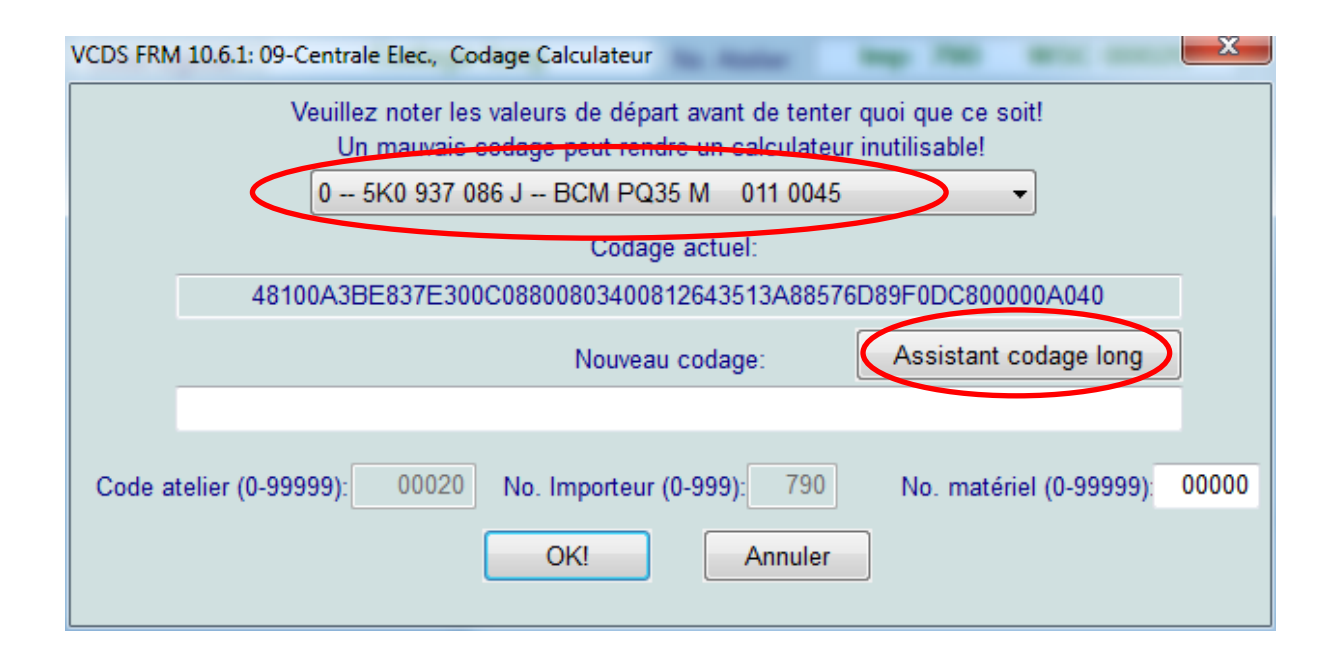

Dans la fenêtre qui apparait, sélectionner l'octet 14 et cocher le bit 7 « Cornering lights via front fog lights active » :

| Nen Codage Long 5K0-937-086-J   30 Octets long                                               |
|----------------------------------------------------------------------------------------------|
| Sortie   LCode 2   A Propos de LCode                                                         |
| 1) 48100A3BE837E300C08800803400812643513A88576D89F0DC800000A040                              |
| 2) Continuer avec [flèche bas] au clavier / [Echap] fermera LCode                            |
| 3) 48 10 0A 3B E8 37 E3 00 C0 88 00 80 34 00 81 26 43 51 3A 88 57 6D 89 F0 DC 80 00 00 A0 40 |
| Octet 14 Binaire: 10000001                                                                   |
| 4) Bit 0 💽 Front Fog Lights installed                                                        |
| Bit 2 🔲 Fog Lights inactive with High Beams active                                           |
| Bit 3 🔲 Bi-Xenon Headlights (with Shutter) installed                                         |
|                                                                                              |
|                                                                                              |
| Bit 7 🗹 Cornering Lights via Front Fog Lights active                                         |
| 30 Octets long                                                                               |

Après cette manipulation, cliquer sur le menu « sortie »

|   | Men Codage Long 5K0-937-086-J   30 Octets long                                               |
|---|----------------------------------------------------------------------------------------------|
| ( | Sortie   Code 2   A Propos de LCode                                                          |
|   | 1) 48100A3BE837E300C08800803400812643513A88576D89F0DC800000A040                              |
|   | 2) Continuer avec [flèche bas] au clavier / [Echap] fermera LCode                            |
|   | 3) 48 10 0A 3B E8 37 E3 00 C0 88 00 80 34 00 81 26 43 51 3A 88 57 6D 89 F0 DC 80 00 00 A0 40 |
|   | Octet 14 Binaire: 10000001                                                                   |
|   | 4) Bit 0 🗹 Front Fog Lights installed                                                        |
|   | Bit 2 🦳 Fog Lights inactive with High Beams active                                           |
|   | Bit 3 🔲 Bi-Xenon Headlights (with Shutter) installed                                         |
|   |                                                                                              |
|   |                                                                                              |
|   | Bit 7 🗹 Cornering Lights via Front Fog Lights active                                         |
|   | 30 Octets long                                                                               |

#### Puis valider « OK »

| VCDS FRM 10.6.1: 09-Centrale Elec., Codage Calculateur                                                                               | <u> </u> |  |  |  |  |  |  |
|----------------------------------------------------------------------------------------------------|----------|--|--|--|--|--|--|
| Veuillez noter les valeurs de départ avant de tenter quoi que ce soit!<br>Un mauvais codage peut rendre un calculateur inutilisable! |          |  |  |  |  |  |  |
| 0 5K0 937 086 J BCM PQ35 M 011 0045                                                                                                  |          |  |  |  |  |  |  |
| Codage actuel:                                                                                                    |          |  |  |  |  |  |  |
| 48100A3BE837E300C08800803400812643513A88576D89F0DC800000A040                                                                         |          |  |  |  |  |  |  |
| Nouveau codage: Assistant codage long                                                                                                |          |  |  |  |  |  |  |
|                                                                                                    |          |  |  |  |  |  |  |
| Code atelier (0-99999): 00020 No. Importeur (0-999): 790 No. matériel (0-99999): 0000                                                | 0        |  |  |  |  |  |  |
| OK! Annuler                                                                                                    |          |  |  |  |  |  |  |

Un message apparait alors pour informer que le codage est accepté.

# 2. Activation du bip de verrouillage/déverrouillage des portières (alarme VW seulement)

Pour cela ouvrir VCDS, et cliquer sur « sélectionner » dans la case « Choisir calculateur »

| VCDS: Menu principal                                                             | VCDS<br>FRM 10.6.1                                                          | 14096 Codes chargés                                             |
|----------------------------------------------------------------------------------|-----------------------------------------------------------------------------|-----------------------------------------------------------------|
| Choisir calculateur                                                              | Auto-Scan                                                                   | Remise à Zéro Entretien                                         |
| Choisir un calculateur tel que<br>Moteur, ABS, Airbag, etc                       | Interroge tous les calculateurs à la<br>recherche d'erreurs                 | Remise à Zéro automatique des<br>rappels d'entretien.           |
| Sélectionner                                                                     | Auto-Scan                                                                   | RAZ entretien                                                   |
| OBD-II Générique                                                                 | Applications                                                                | Options                                                         |
| Lecture/effacement des<br>codes défaut, environnement,<br>mesures. Multimarques. | Fonctions nécessitant un groupe de<br>commandes, comme le mode<br>transport | Choix du port com, options de<br>protocole et de dépannage, etc |
| OBD-II                                                                           | Applications                                                                | Options                                                         |
| Apr                                                                              | opos                                                                        | uitter                                                          |
|                                                                                  |                                                                             |                                                                 |

| ourant Motopropul   | seur Chassis   | Confort Electroniqu    | ue 1 Electronique 2 |
|---------------------|----------------|------------------------|---------------------|
| 01-Moteur           | 02-Boite auto  | 03-Freins ABS          | 08-Climatronic      |
| 09-Centrale Elec.   | 15-Airbags     | 16-Volant multifonct.  | 17-Instruments      |
| 18-Chauff. appoint  | 19-Gateway CAN | 22-Transm. intégrale   | 25-Anti-démarrage   |
| 35-Verr. centralisé | 37-Navigation  | 45-Surveill. habitacle | 46-Module confort   |
| 55-Portée des feux  | 56-Radio       |                        |                     |

Dans la fenêtre suivante, choisir le calculateur « 09-Centrale Elec. » :

Dans la fenêtre qui apparait, choisir la fonction avancée « Codage – 07 » :

| w VCDS FRM 10.6.                                                                                                 | 1: 09-Central            | le Elec., Diagnostic calcul | ateur        |             | 23                   |  |  |
|----------------------------------------------------------------------------------------------------|--------------------------|-----------------------------|--------------|-------------|----------------------|--|--|
| Etat de la communication     VCDS       IC=1 TE=0 RE=0     /       Protocole: CAN     /   Diagnostic calculateur |                          |                             |              |             |                      |  |  |
| Info calculateur<br>No. VAG:                                                                                     | 5K                       | 0 086 J                     | Pièce:       | BCM         | 011                  |  |  |
| Code logiciel:                                                                                                   | C                        | odage long                  | No. Atelier: | Imp: 790    | WSC                  |  |  |
| Extra:                                                                                                    | 1K89L                    | e                           |              | 05   1K8951 | 171 DWA-Sensor 00    |  |  |
| Extra:                                                                                                    | Extra:                   |                             |              | JP HO       |                      |  |  |
| Fonctions classiques Fonctions avancéees<br>Sans danger Lisez le manuel atelier au préalable!                    |                          |                             |              |             | telier au préalable! |  |  |
| Codes défai                                                                                                    | ut - 02                  | Pass. tests - 15            | Coda         | ge II - 11  | Codage - 07          |  |  |
| Grpes de me                                                                                                    | es 08                    | s 08 Ident avancée - 1A     |              | e base - 04 | Adaptation - 10      |  |  |
| Codes impl                                                                                                    | 18                       | Mes. avcée valeurs          | Tests. A     | ctionn 03   | Accès Sécurisé - 16  |  |  |
|                                                                                                    | Quitter calculateur - 06 |                             |              |             |                      |  |  |

Sélectionner le module « 0 » et cliquer sur « Assistant codage long » :

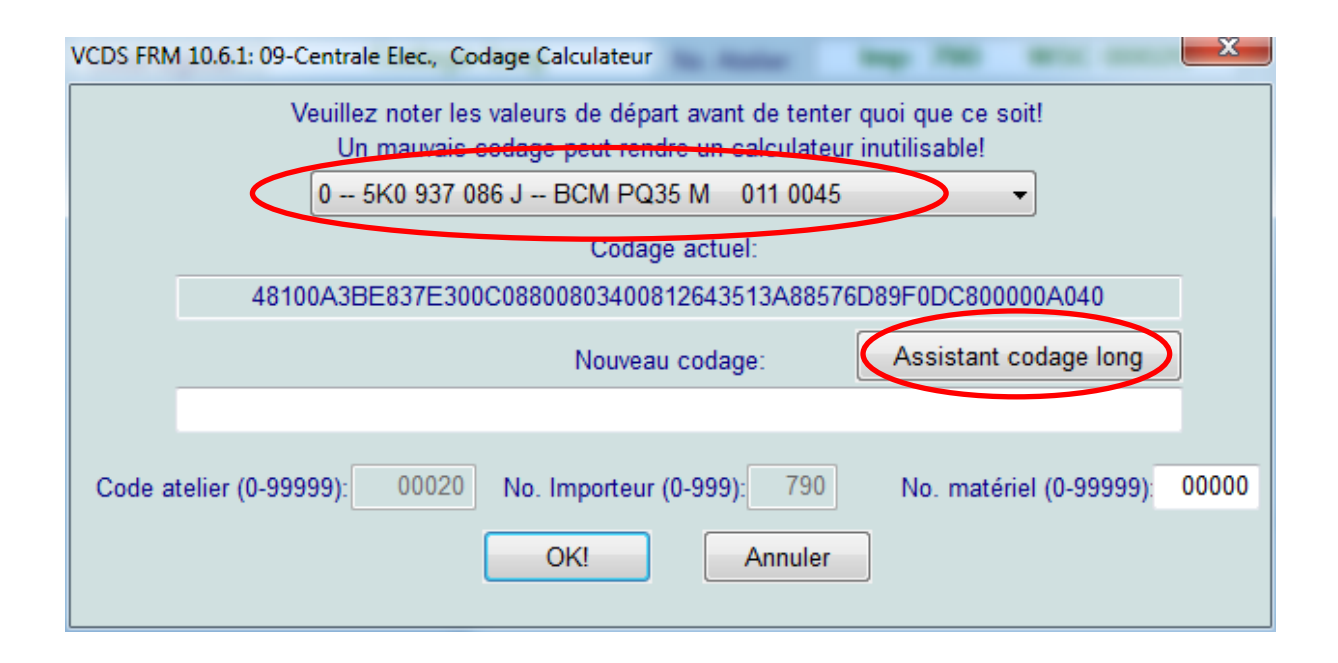

Dans la fenêtre qui apparait, sélectionner l'octet 5 et cocher le bit 1 « Locking Confirmation via Horn active » pour activer le bip de verrouillage et le bit 4 « Unlocking Confirmation via Horn active » pour activer le bip de déverrouillage :

| Men Codage Long 5K0-937-086-J   30 Octets long                                       |                |
|--------------------------------------------------------------------------------------|----------------|
| Sortie   LCode 2   A Propos de LCode                                                 |                |
| 1) 48100A3BE837E300C08800803400812643513A88576D89F0DC800000A040                      |                |
| 2) Continuer avec [flèche bas] au clavier / [Echap] fermera LCode                    |                |
| 3) 48 10 6A 3B E8 37 E3 00 C0 88 00 80 34 00 81 26 43 51 3A 88 57 6D 89 F0 DC 80 00  | 00 A0 40       |
| Octet 5 Binaire: 00110111                                                            |                |
| 4) Bit 0 🔽 Locking/Unlocking Confirmation via Turn Signals active                    |                |
| Bit 1 🔽 Locking Confirmation via Horn active                                         |                |
| Bit 2 V Horn Confirmation Adaptation blocked (Adaptation Channel 010/011 & MFA+/FIS) |                |
| Bit 4 🔽 Unlocking Confirmation via Horn active                                       |                |
| Bit 5 🔽 Comfort Operation Confirmation via Turn Signals active                       |                |
| Bit 6 🔲 Start Anti-Theft Alarm Delay with mechanical (Door Lock) Opening (Thatcham)  |                |
| Bit 7 🔲 Comfort Operation Adaptation blocked (Adaptation Channel 006 & MFA+/FIS)     |                |
|                                                                                      | 30 Octets long |

Après cette manipulation, cliquer sur le menu « sortie »

|   | Men Codage Long 5K0-937-086-J   30 Octets long                                               |
|---|----------------------------------------------------------------------------------------------|
| ( | Sortie   LCode 2   A Propos de LCode                                                         |
|   | 1) 48100A3BE837E300C08800803400812643513A88576D89F0DC800000A040                              |
|   | 2) Continuer avec [flèche bas] au clavier / [Echap] fermera LCode                            |
|   | 3) 48 10 0A 3B E8 37 E3 00 C0 88 00 80 34 00 81 26 43 51 3A 88 57 6D 89 F0 DC 80 00 00 A0 40 |
|   | Octet 5 Binaire: 00110111                                                                    |
|   | 4) Bit 0 🔽 Locking/Unlocking Confirmation via Turn Signals active                            |
|   | Bit 1 V Locking Confirmation via Horn active                                                 |
|   | Bit 2 V Horn Committation Adaptation blocked (Adaptation Channel 010/011 & MrA+/FIS)         |
|   | Bit 4 🗹 Unlocking Confirmation via Horn active                                               |
|   | Bit 5 🔽 Comfort Operation Confirmation via Turn Signals active                               |
|   | Bit 6 🔲 Start Anti-Theft Alarm Delay with mechanical (Door Lock) Opening (Thatcham)          |
|   | Bit 7 Comfort Operation Adaptation blocked (Adaptation Channel 006 & MFA+/FIS)               |
|   | 30 Octets long                                                                               |

#### Puis valider « OK »

| VCDS FRM 10.6 | 6.1: 09-Centrale | Elec., Codage                  | e Calculateur                          | Austral 1                          | ng 760                         | -               | x     |
|---------------|------------------|--------------------------------|----------------------------------------|------------------------------------|--------------------------------|-----------------|-------|
|               | Veuillez<br>Un n | noter les vale<br>nauvais coda | eurs de départ av<br>ige peut rendre u | ant de tenter (<br>n calculateur i | quoi que ce s<br>inutilisable! | oit!            |       |
|               | U 5h             | (0 937 000 J                   | BCIVI PQ35 IVI                         | 011 0045                           |                                | <b>•</b>        |       |
|               |                  |                                | Codage ac                              | tuel:                              |                                |                 |       |
|               | 48100A3BE        | 837E300C08                     | 80080340081264                         | I3513A88576[                       | D89F0DC800                     | 000A040         |       |
|               |                  |                                | Nouveau coo                            | lage:                              | Assistant                      | codage long     |       |
|               |                  |                                |                                        |                                    |                                |                 |       |
| Code atelie   | r (0-99999):     | 00020 N                        | o. Importeur (0-99                     | <b>99)</b> : 790                   | No. matér                      | riel (0-99999): | 00000 |
|               |                  | $\subset$                      | OK!                                    | Annuler                            | ]                              |                 |       |

Un message apparait alors pour informer que le codage est accepté.

## 3. Modification du clignotement confort

La modification de ce paramètre permet de choisir le nombre de clignotement lors d'un bref appui sur la commande de clignotant.

Pour cela ouvrir VCDS, et cliquer sur « sélectionner » dans la case « Choisir calculateur »

| VCDS: Menu principal                                                             | VCDS<br>FRM 10.6.1                                                          | 14096 Codes chargés                                             |
|----------------------------------------------------------------------------------|-----------------------------------------------------------------------------|-----------------------------------------------------------------|
| Choisir calculateur                                                              | Auto-Scan                                                                   | Remise à Zéro Entretien                                         |
| Choisir un calculateur tel que<br>Moteur, ABS, Airbag, etc                       | Interroge tous les calculateurs à la<br>recherche d'erreurs                 | Remise à Zéro automatique des<br>rappels d'entretien.           |
| Sélectionner                                                                     | Auto-Scan                                                                   | RAZ entretien                                                   |
| OBD-II Générique                                                                 | Applications                                                                | Options                                                         |
| Lecture/effacement des<br>codes défaut, environnement,<br>mesures. Multimarques. | Fonctions nécessitant un groupe de<br>commandes, comme le mode<br>transport | Choix du port com, options de<br>protocole et de dépannage, etc |
| OBD-II                                                                           | Applications                                                                | Options                                                         |
| Apr                                                                              | opos                                                                        | uitter                                                          |

| ourant Motopropu    | Iseur Chassis  | Confort Electronique   | e 1 Electronique 2 |
|---------------------|----------------|------------------------|--------------------|
| 01-Moteur           | 02-Boite auto  | 03-Freins ABS          | 08-Climatronic     |
| 09-Centrale Elec.   | 15-Airbags     | 16-Volant multifonct.  | 17-Instruments     |
| 18-Chauff. appoint  | 19-Gateway CAN | 22-Transm. intégrale   | 25-Anti-démarrage  |
| 35-Verr. centralisé | 37-Navigation  | 45-Surveill. habitacle | 46-Module confort  |
| 55-Portée des feux  | 56-Radio       |                        |                    |

Dans la fenêtre suivante, choisir le calculateur « 09-Centrale Elec. » :

Dans la fenêtre qui apparait, choisir la fonction avancée « Adaptation – 10 » :

| VCDS FRM 10.6.                                   | VCDS FRM 10.6.1: 09-Centrale Elec., Diagnostic calculateur |                            |                      |                                 |                     |  |
|--------------------------------------------------|------------------------------------------------------------|----------------------------|----------------------|---------------------------------|---------------------|--|
| Etat de la com<br>IC=1 TE=0 RE<br>Protocole: CAN | municatio<br>=0                                            | n VC                       | CDS<br>c calculateur |                                 |                     |  |
| Info calculateur                                 |                                                            | KO 937 086 J               | Pièce:               | BCM PQ35                        | 5 M 011 0045        |  |
| Code logiciel:                                   |                                                            | Codage long                | No. Atelier:         | Imp: 790                        | WSC 00020           |  |
| Extra:                                           | 1K895                                                      | 5119F Wischer 07091   1K09 | 55559AHRLS 221       | 010 05   1K89511                | 171 DWA-Sensor 00   |  |
| Extra:                                           |                                                            | 1K8951605A LIN BACKUP HO   |                      |                                 |                     |  |
| Fonctions clas                                   | Fonctions classiques<br>Sans danger                        |                            | Fonctions            | avancéees<br>Lisez le manuel at | elier au préalable! |  |
| Codes défa                                       | ut - 02                                                    | Pass. tests - 15           | Coda                 | ge II - 11                      | Codage - 07         |  |
| Grpes de me                                      | es 08                                                      | Ident avancée - 1A         | Régl. de             | e base - 04                     | Adaptation - 10     |  |
| Codes imp                                        | l 18                                                       | Mes. avcée valeurs         | Tests. A             | ctionn 03                       | Accès Sécurisé - 16 |  |
|                                                  | Quitter calculateur - 06                                   |                            |                      |                                 |                     |  |

Dans la fenêtre qui apparait, cliquer sur le menu déroulant et choisir « Comfort Turn Signals (Cycles) »

Par défaut la valeur en mémoire est 3, il est possible de choisir un le nombre de clignotement jusqu'à 5. Pour cela, dans la case « nouvelle valeur » cliquer sur « Plus » ou « Moins ». Une fois la nouvelle valeur entrée, cliquer sur « Sauver »

| VCDS FRM 10.6.1: 09-Centrale Elec., Adaptation             |                          |                           |                               |   |  |  |
|------------------------------------------------------------|--------------------------|---------------------------|-------------------------------|---|--|--|
| Comfort Turn Signa                                         | ls (Cycles)              |                           |                               | • |  |  |
| Confort                                                    | Clignoter                | 5                         | -                             |   |  |  |
|                                                            |                          | Current V                 | /alue                         |   |  |  |
| Canal<br>31<br>Valeur en mém.<br>5<br>Nouvelle valeur<br>5 | Plus Lire Plus           | ]                         | Ajouter à<br>l'enregistrement | ] |  |  |
| Valeur test                                                | Range: 15<br>Standard: 3 | ort Turn Signals (Cycles) | ×                             |   |  |  |
| Teste                                                      | er 🛛 🤇                   | Sauver                    | Fin et retour                 |   |  |  |

Un message va apparaitre pour demander la confirmation de la modification à apporter, cliquer sur « Oui » :

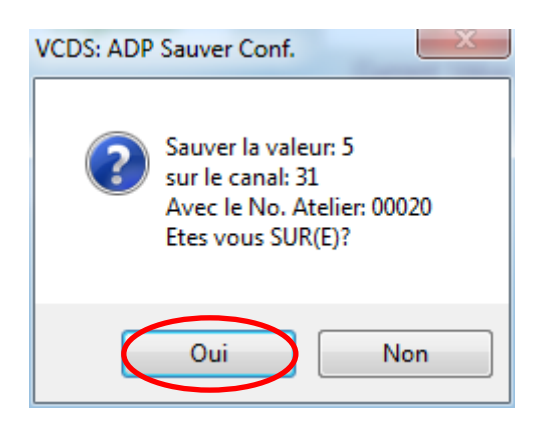

Un message apparait alors pour informer que le codage est accepté.

# 4. Fermeture automatique du toit et des vitres en cas de pluie

Pour cela ouvrir VCDS, et cliquer sur « sélectionner » dans la case « Choisir calculateur »

| vebs. Mena pinicipar                                                             | VCDS<br>FRM 10.6.1                                                          | 14096 Codes chargés                                             |
|----------------------------------------------------------------------------------|-----------------------------------------------------------------------------|-----------------------------------------------------------------|
| Choisir calculateur                                                              | Auto-Scan                                                                   | Remise à Zéro Entretien                                         |
| Choisir un calculateur tel que<br>Moteur, ABS, Airbag, etc                       | Interroge tous les calculateurs à la<br>recherche d'erreurs                 | Remise à Zéro automatique des<br>rappels d'entretien.           |
| Sélectionner                                                                     | Auto-Scan                                                                   | RAZ entretien                                                   |
| OBD-II Générique                                                                 | Applications                                                                | Options                                                         |
| Lecture/effacement des<br>codes défaut, environnement,<br>mesures. Multimarques. | Fonctions nécessitant un groupe de<br>commandes, comme le mode<br>transport | Choix du port com, options de<br>protocole et de dépannage, etc |
| OBD-II                                                                           | Applications                                                                | Options                                                         |
| Apr                                                                              | ropos                                                                       | uitter                                                          |

| ourant Motopropul   | seur Chassis  | s Confort | Electronique 1   | Electronique 2    |
|---------------------|---------------|-----------|------------------|-------------------|
| 01-Moteur           | 02-Boite auto | 03-Frei   | ns ABS           | 08-Climatronic    |
| 09-Centrale Elec.   | 15-Airbags    | 16-Vola   | ant multifonct.  | 17-Instruments    |
| 18-Chauff. appoint  | 19-Gateway CA | N 22-Tran | ism. intégrale   | 25-Anti-démarrage |
| 35-Verr. centralisé | 37-Navigation | 45-Sun    | veill. habitacle | 46-Module confort |
| 55-Portée des feux  | 56-Radio      |           |                  |                   |

Dans la fenêtre suivante, choisir le calculateur « 09-Centrale Elec. » :

Dans la fenêtre qui apparait, choisir la fonction avancée « Codage – 07 » :

| 😽 VCDS                      | FRM 10.6.                           | 1: 09-Centr      | rale Elec., Diagnostic calcul | ateur                |                                | 23                   |
|-----------------------------|-------------------------------------|------------------|-------------------------------|----------------------|--------------------------------|----------------------|
| Etat d<br>IC=1 T<br>Protoco | le la com<br>rE=0 RE=<br>ole: CAN   | municatior<br>=0 | n VC<br>7 Diagnosti           | CDS<br>c calculateur |                                |                      |
| -Info ca<br>No              | alculateur<br>. VAG:                | 5                | K0 086 J                      | Pièce:               | BCM                            | 011                  |
| Code I                      | ogiciel:                            | (                | Codage long                   | No. Atelier:         | Imp: 790                       | WSC                  |
|                             | Extra:                              | 1K89             | P                             |                      | 05   1K8951                    | 171 DWA-Sensor 00    |
|                             | Extra:                              | ra: 1KL          |                               |                      |                                |                      |
| -Foncti                     | Fonctions classiques<br>Sans danger |                  |                               | Fonctions            | avancéees<br>Lisez le manuel a | telier au préalable! |
| Co                          | des défau                           | ut - 02          | Pass. tests - 15              | Coda                 | ige II - 11                    | Codage - 07          |
| Grp                         | es de me                            | es 08            | Ident avancée - 1A            | Régl. d              | e base - 04                    | Adaptation - 10      |
| Co                          | odes impl                           | 18               | Mes. avcée valeurs            | Tests. A             | ctionn 03                      | Accès Sécurisé - 16  |
|                             | Quitter calculateur - 06            |                  |                               |                      |                                |                      |

| VCDS FRM 10.6.1: 09-Centrale Elec., Codage Calculateur                                                                               |  |  |  |  |  |
|----------------------------------------------------------------------------------------------------|--|--|--|--|--|
| Veuillez noter les valeurs de départ avant de tenter quoi que ce soit!<br>Un mauvais codage peut rendre un calculateur inutilisable! |  |  |  |  |  |
| 2 1K0 955 559 AH RLS 221010 05                                                                                                    |  |  |  |  |  |
| Codage actuel:                                                                                                    |  |  |  |  |  |
| 0730ED                                                                                                    |  |  |  |  |  |
| Nouveau codage: Assistant codage long                                                                                                |  |  |  |  |  |
|                                                                                                    |  |  |  |  |  |
| Code atelier (0-99999): 00020 No. Importeur (0-999): 790 No. matériel (0-99999): 00000                                               |  |  |  |  |  |
| OK! Annuler                                                                                                    |  |  |  |  |  |

Sélectionner le module « 2 » et cliquer sur « Assistant codage long » :

Dans la fenêtre qui apparait, sélectionner l'octet 0 et cocher le bit 2 « Rain Closing active » pour activer la fermeture des vitres et du toit quand il pleut :

| Men Codage Long 1K0-955-559-AH   3 Octets long                    | ×    |
|-------------------------------------------------------------------|------|
| Sortie   LCode 2   A Propos de LCode                              |      |
| 1) 0730ED                                                         |      |
| 2) Continuer avec [flèche bas] au clavier / [Echap] fermera LCode |      |
| 3) 07 30 ED                                                       |      |
| Octet 0 Binaire: 00000111                                         |      |
| 4) Bit 0 🔽 Highway Light Function active (above 140 kph / 90 mph) |      |
| Bit 1 🔽 Rain Light Function active                                |      |
| Bit 2 🖉 Rain Closing active                                       |      |
| Bit 3-4 00 Light Activation Threshold normal                      | •    |
| Bit 5 🔲 Rain Sensor inactive                                      |      |
|                                                                   |      |
| 3 Octets                                                          | long |

Après cette manipulation, cliquer sur le menu « sortie »

|   | NE-<br>Tech | Coda   | ge l     | e Long 1K0-955-559-AH   3 Octets long                    |               |
|---|-------------|--------|----------|----------------------------------------------------------|---------------|
| Q | Sor         | tie    | LC       | LCode 2   A Propos de LCode                              |               |
|   | 1)          | 0730   | ED       | D                                                        |               |
|   | 2) C        | ontii  | nue      | ier avec [flèche bas] au clavier / [Echap] fermera LCode |               |
|   | 3)          | )7 3   | 0        |                                                          |               |
|   |             | Oct    | et (     | t 0 Binaire: 00000111                                    |               |
|   | 4) B        | it 0   | <b>V</b> | Highway Light Function active (above 140 kph / 90 mph)   |               |
|   | B           | it 2   | V<br>V   | Rain Light Function active                               |               |
|   | В           | it 3-4 | 1        | 00 Light Activation Threshold normal                     | •             |
|   | В           | it 5   |          | Rain Sensor inactive                                     |               |
|   |             |        |          |                                                          |               |
|   |             |        |          |                                                          |               |
|   |             |        |          |                                                          | 3 Octets long |

#### Puis valider « OK »

| VCDS FRM                                                                                                    | 10.6.1: 09-Centrale Elec., Codage Calculateur                    |                               |  |  |  |  |  |  |  |  |
|----------------------------------------------------------------------------------------------------|------------------------------------------------------------------|-------------------------------|--|--|--|--|--|--|--|--|
| Veuillez noter les valeurs de départ avant de tenter quoi que ce soit!<br>Un mauvais codage peut rendre un calculateur inutilisable!<br>2 1K0 955 559 AH RLS 221010 05 |                                                                  |                               |  |  |  |  |  |  |  |  |
|                                                                                                    | Codage actuel:<br>0730ED                                         |                               |  |  |  |  |  |  |  |  |
|                                                                                                    | Nouveau codage:                                                  | Assistant codage long         |  |  |  |  |  |  |  |  |
| Code at                                                                                                    | elier (0-99999): 00020 No. Importeur (0-999): 790<br>OK! Annuler | No. matériel (0-99999): 00000 |  |  |  |  |  |  |  |  |

Un message apparait alors pour informer que le codage est accepté.

## 5. Fermeture du toit et des vitres avec un bref appui sur la clé

En cours de traitement

### 6. Activation des feux bi-xénon en seconde monte

(EDIT : La manipulation est à vérifier car il y a surement d'autres réglages concernant les DRL à modifier)

Pour cela ouvrir VCDS, et cliquer sur « sélectionner » dans la case « Choisir calculateur :

| S VCDS: Menu principal                                                           | VCDS<br>FRM 10.6.1                                                          | 14096 Codes chargés                                             |
|----------------------------------------------------------------------------------|-----------------------------------------------------------------------------|-----------------------------------------------------------------|
| Choisir calculateur                                                              | Auto-Scan                                                                   | Remise à Zéro Entretien                                         |
| Choisir un calculateur tel que<br>Moteur, ABS, Airbag, etc                       | Interroge tous les calculateurs à la<br>recherche d'erreurs                 | Remise à Zéro automatique des<br>rappels d'entretien.           |
| Sélectionner                                                                     | Auto-Scan                                                                   | RAZ entretien                                                   |
| OBD-II Générique                                                                 | Applications                                                                | Options                                                         |
| Lecture/effacement des<br>codes défaut, environnement,<br>mesures. Multimarques. | Fonctions nécessitant un groupe de<br>commandes, comme le mode<br>transport | Choix du port com, options de<br>protocole et de dépannage, etc |
| OBD-II                                                                           | Applications                                                                | Options                                                         |
| Apr                                                                              | opos                                                                        | uitter                                                          |

| ourant Motopropu    | Iseur Chassis  | Confort Electroniq     | ue 1 Electronique 2 |
|---------------------|----------------|------------------------|---------------------|
| 01-Moteur           | 02-Boite auto  | 03-Freins ABS          | 08-Climatronic      |
| 09-Centrale Elec.   | 15-Airbags     | 16-Volant multifonct.  | 17-Instruments      |
| 18-Chauff. appoint  | 19-Gateway CAN | 22-Transm. intégrale   | 25-Anti-démarrage   |
| 35-Verr. centralisé | 37-Navigation  | 45-Surveill. habitacle | 46-Module confort   |
| 55-Portée des feux  | 56-Radio       |                        |                     |

Dans la fenêtre suivante, choisir le calculateur « 09-Centrale Elec. » :

Sur la fenêtre qui apparait, choisir la fonction avancée « Codage – 07 » :

| Pray | WCDS FRM 10.6.1: 09-Centrale Elec., Diagnostic calculateur |                  |                    |                                                              |             |                     |  |  |  |  |  |  |
|------|------------------------------------------------------------|------------------|--------------------|--------------------------------------------------------------|-------------|---------------------|--|--|--|--|--|--|
|      | Etat de la com<br>IC=1 TE=0 RE:<br>Protocole: CAN          | municatior<br>=0 | / Diagnosti        | CDS<br>c calculateur                                         |             |                     |  |  |  |  |  |  |
|      | Info calculateur<br>No. VAG:                               | л<br>5K0 086 J   |                    | Pièce:                                                       | BCM         | 011                 |  |  |  |  |  |  |
|      | Code logiciel:                                             | (                | Codage long        | No. Atelier:                                                 | Imp: 790    | WSC (               |  |  |  |  |  |  |
|      | Extra:                                                     | 1 <b>K89</b> C   | y                  |                                                              | 05   1K8951 | 171 DWA-Sensor 00   |  |  |  |  |  |  |
|      | Extra:                                                     |                  | 1KL                |                                                              | JP HO       | РНО                 |  |  |  |  |  |  |
|      | Fonctions class                                            | siques<br>Sans d | langer             | Fonctions avancéees<br>Lisez le manuel atelier au préalable! |             |                     |  |  |  |  |  |  |
|      | Codes défa                                                 | ut - 02          | Pass. tests - 15   | Coda                                                         | ge II - 11  | Codage - 07         |  |  |  |  |  |  |
|      | Grpes de me                                                | es 08            | Ident avancée - 1A | Régl. d                                                      | e base - 04 | Adaptation - 10     |  |  |  |  |  |  |
|      | Codes impl                                                 | 18               | Mes. avcée valeurs | Tests. Actionn 03                                            |             | Accès Sécurisé - 16 |  |  |  |  |  |  |
|      | Quitter calculateur - 06                                   |                  |                    |                                                              |             |                     |  |  |  |  |  |  |

Sélectionner le module « 0 » et cliquer sur « Assistant codage long » :

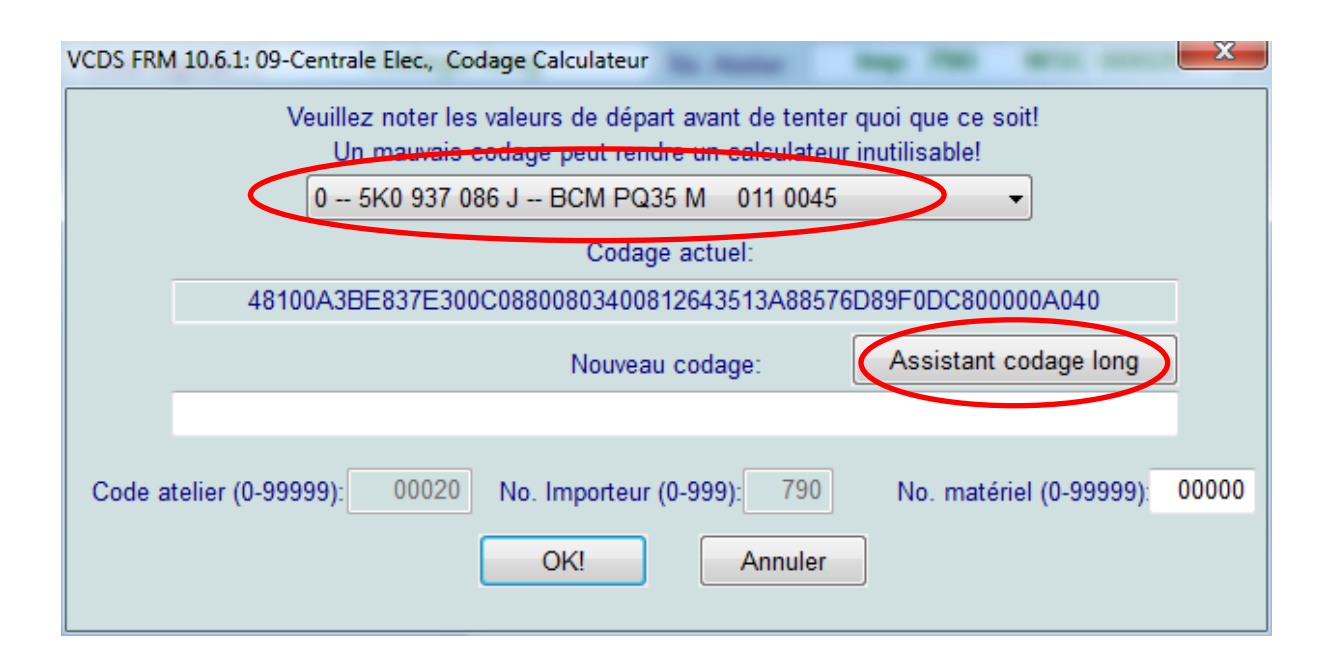

Dans la fenêtre qui apparait, sélectionner l'octet 14 et cocher le bit 3 « Bi-Xenon Headlights (with Shutter ) installed » pour activer l'installation des feux bi-xénon :

| Men Codage Long 5K0-937-086-J   30 Octets long                                               |
|----------------------------------------------------------------------------------------------|
| Sortie   Retour au défaut   LCode 2   A Propos de LCode                                      |
| 1) 48100A3BE837E300C08800803400892643513A88576D89F0DC800000A040                              |
| 2) Continuer avec [flèche bas] au clavier / [Echap] fermera LCode                            |
| 3) 48 10 0A 3B E8 37 E3 00 C0 88 00 80 34 00 89 26 43 51 3A 88 57 6D 89 F0 DC 80 00 00 A0 40 |
| Octet 14 Binaire: 10001001                                                                   |
| 4) Bit 0 🔽 Front Fog Lights installed                                                        |
| Bit 2 🔲 Fog Lights inactive with High Beams active                                           |
| Bit 3 🗹 Bi-Xenon Headlights (with Shutter) installed                                         |
|                                                                                              |
|                                                                                              |
| Bit 7 🗹 Cornering Lights via Front Fog Lights active                                         |
| 30 Octets long                                                                               |

Après cette manipulation, cliquer sur le menu « Sortie » :

| 👫 Codage Long 5K0-937-086-J   30 Octets long                                                 |
|----------------------------------------------------------------------------------------------|
| Sortie   Retour au défaut   LCode 2   A Propos de LCode                                      |
| 1) 48100A3BE837E300C08800803400892643513A88576D89F0DC800000A040                              |
| 2) Continuer avec [flèche bas] au clavier / [Echap] fermera LCode                            |
| 3) 48 10 0A 3B E8 37 E3 00 C0 88 00 80 34 00 89 26 43 51 3A 88 57 6D 89 F0 DC 80 00 00 A0 40 |
| Octet 14 Binaire: 10001001                                                                   |
| 4) Bit 0 📝 Front Fog Lights installed                                                        |
| Bit 2 📃 Fog Lights inactive with High Beams active                                           |
| Bit 3 🔽 Bi-Xenon Headlights (with Shutter) installed                                         |
|                                                                                              |
|                                                                                              |
| Bit 7 🔽 Cornering Lights via Front Fog Lights active                                         |
| 30 Octets long                                                                               |

#### Puis valider « OK »

| VCDS FRM 10.6.1: 09-Centrale Elec., Codage Calculateur                                                                               |
|----------------------------------------------------------------------------------------------------|
| Veuillez noter les valeurs de départ avant de tenter quoi que ce soit!<br>Un mauvais codage peut rendre un calculateur inutilisable! |
| 0 5K0 937 086 J BCM PQ35 M 011 0045                                                                                                  |
| Codage actuel:                                                                                                    |
| 48100A3BE837E300C08800803400812643513A88576D89F0DC800000A040                                                                         |
| Nouveau codage: Assistant codage long                                                                                                |
|                                                                                                    |
| Code atelier (0-99999): 00020 No. Importeur (0-999): 790 No. matériel (0-99999): 00000                                               |
| OK! Annuler                                                                                                    |

Un message apparait alors pour informer que le codage est accepté.

## 7. Activation du deuxième feu anti-brouillard arrière

## **Environnement extérieur**

## 1. Activation des aiguilles de compteur « type R »

Pour cela ouvrir VCDS, et cliquer sur « sélectionner » dans la case « Choisir calculateur »

| 🤝 VCDS: Menu principal                                                           |                                                                             |                                                                 |
|----------------------------------------------------------------------------------|-----------------------------------------------------------------------------|-----------------------------------------------------------------|
|                                                                                  | VCDS                                                                        | 14096 Codes chargés                                             |
|                                                                                  | FRM 10.6.1                                                                  |                                                                 |
| Choisir calculateur                                                              | Auto-Scan                                                                   | Remise à Zéro Entretien                                         |
| Choisir un calculateur tel que<br>Moteur, ABS, Airbag, etc                       | Interroge tous les calculateurs à la<br>recherche d'erreurs                 | Remise à Zéro automatique des<br>rappels d'entretien.           |
| Sélectionner                                                                     | Auto-Scan                                                                   | RAZ entretien                                                   |
| OBD-II Générique                                                                 | Applications                                                                | Options                                                         |
| Lecture/effacement des<br>codes défaut, environnement,<br>mesures. Multimarques. | Fonctions nécessitant un groupe de<br>commandes, comme le mode<br>transport | Choix du port com, options de<br>protocole et de dépannage, etc |
| OBD-II                                                                           | Applications                                                                | Options                                                         |
|                                                                                  |                                                                             |                                                                 |
| A pr                                                                             | opos                                                                        | uitter                                                          |
|                                                                                  |                                                                             |                                                                 |

| VCDS FRM 10                  | ).6.1: Choix du             | calculateur                        | <b>Barr</b> | -                      | In Contac     |                | X                 |  |
|------------------------------|-----------------------------|------------------------------------|-------------|------------------------|---------------|----------------|-------------------|--|
|                              |                             | Choisir                            |             | <b>S</b><br>lateu      | r             |                |                   |  |
| Courant                      | Motopropuls                 | eur Chassis Confort Electronique 1 |             |                        |               | Electronique 2 |                   |  |
| 01-Moteur                    | r                           | 02-Boite auto                      | 03          | 3-Freir                | ns ABS        | 0              | 8-Climatronic     |  |
| 09-Central                   | le Elec.                    | 15-Airbags                         | 16          | 16-Volant multifonct.  |               |                | 17-Instruments    |  |
| 18-Chauff.                   | . appoint                   | 19-Gateway CAN                     | 22          | 2-Tran                 | sm. intégrale | 2              | 5-Anti-démarrage  |  |
| 35-Verr. ce                  | entralisé                   | 37-Navigation                      |             | 45-Surveill. habitacle |               | 4              | 46-Module confort |  |
| 55-Portée                    | 55-Portée des feux 56-Radio |                                    |             |                        |               |                |                   |  |
|                              |                             |                                    |             |                        |               |                |                   |  |
| Entrée direct<br>Adresse (01 | te<br>-FF):                 | Go!                                |             |                        | Retour        |                | ]                 |  |

Dans la fenêtre suivante, choisir le calculateur « 17-Instruments » :

Sur la fenêtre qui apparait, choisir la fonction avancée « « 10-Adaptation » :

| VCDS FRM 10.6.1: 17-Instruments, Diagnostic calculateur |                                  |               |              |                                      |                      |  |  |  |  |
|---------------------------------------------------------|----------------------------------|---------------|--------------|--------------------------------------|----------------------|--|--|--|--|
| Etat de la com<br>IC=1 TE=0 RE<br>Protocole: UDS        | munication<br>=0<br>/            | CDS           |              |                                      |                      |  |  |  |  |
| Info calculateur<br>No. VAG:                            | 1K8 92                           | 1K8 920 872   |              | KOMBI                                | H20 0420             |  |  |  |  |
| Code logiciel:                                          | Codag                            | e long        | No. Atelier: | Imp: 999                             | WSC 00020            |  |  |  |  |
| Extra:                                                  |                                  |               |              |                                      |                      |  |  |  |  |
| Extra:                                                  |                                  | Geraet 00000  |              |                                      |                      |  |  |  |  |
| Fonctions clas                                          | siques<br>Sans danger            |               | Fonctions a  | avancéees<br>Lisez le manuel a       | telier au préalable! |  |  |  |  |
| Codes défai                                             | ut - 02 Pas                      | s. tests - 15 | Codaç        | ge II - 11                           | Codage - 07          |  |  |  |  |
| Grpes de me                                             | es 08                            | avancée - 1A  | Régl. de     | e base - 04                          | Adaptation - 10      |  |  |  |  |
| Codes impl                                              | Codes impl 18 Mes. avcée valeurs |               |              | Tests. Actionn 03 Accès Sécurisé - 7 |                      |  |  |  |  |
| Quitter calculateur - 06                                |                                  |               |              |                                      |                      |  |  |  |  |

Dans la fenêtre qui apparait, cliquer sur le menu déroulant pour choisir un canal et sélectionner le canal « Mise en sène » :

| VCDS FRM 10.6.1: 17-Instruments, Adaptation UDS                            | ×     |
|----------------------------------------------------------------------------|-------|
| Canal                                                                      |       |
| Mise en scène                                                              | -     |
| Valeur en mémoire                                                          |       |
| actif                                                                      |       |
| Nouvelle valeur                                                            | •     |
| Code atelier (0-99999): 00020 Importeur (0-999): 999 Equipement (0-99999): | 00000 |
| Sauveri                                                                    |       |

Dans la case «Nouvelle valeur », cliquer sur le menu déroulant et sélectionner « actif », une fois cette nouvelle valeur entrée, cliquer sur « Sauver » :

| Section VCDS FRM 10.6.1: 17-Instruments, Adaptation UDS                    | x     |
|----------------------------------------------------------------------------|-------|
| Canal                                                                      |       |
| Mise en scène                                                              | -     |
| Valour on mémoiro                                                          |       |
| actif                                                                      |       |
|                                                                            |       |
| Nouvelle valeur                                                            |       |
| actif                                                                      |       |
|                                                                            |       |
| Code atelier (0-99999): 00020 Importeur (0-999): 999 Equipement (0-99999): | 00000 |
| Sauver! Retour                                                             |       |

Une fenêtre apparait pour demander confirmation, sélectionner « oui »

Un message apparait alors pour informer que le codage est accepté.

# 2. Activation de l'abaissement du rétroviseur en marche arrière

Pour cela ouvrir VCDS, et cliquer sur « sélectionner » dans la case « Choisir calculateur »

|                                                                                  | VCDS<br>FRM 10.6.1                                                          | 14096 Codes chargé                                              |
|----------------------------------------------------------------------------------|-----------------------------------------------------------------------------|-----------------------------------------------------------------|
| Choisir calculateur                                                              | Auto-Scan                                                                   | Remise à Zéro Entretien                                         |
| Choisir un calculateur tel que<br>Moteur, ABS, Airbag, etc                       | Interroge tous les calculateurs à la<br>recherche d'erreurs                 | Remise à Zéro automatique des<br>rappels d'entretien.           |
| Sélectionner                                                                     | Auto-Scan                                                                   | RAZ entretien                                                   |
| OBD-II Générique                                                                 | Applications                                                                | Options                                                         |
| Lecture/effacement des<br>codes défaut, environnement,<br>mesures. Multimarques. | Fonctions nécessitant un groupe de<br>commandes, comme le mode<br>transport | Choix du port com, options de<br>protocole et de dépannage, etc |
| OBD-II                                                                           | Applications                                                                | Options                                                         |
| Ap                                                                               | ropos                                                                       | uitter                                                          |

| ourant Motopropul   | seur Chassis                                      | Confort Electroni     | que 1 Electronique 2 |
|---------------------|---------------------------------------------------|-----------------------|----------------------|
| 01-Moteur           | 02-Boite auto                                     | 03-Freins ABS         | 08-Climatronic       |
| 09-Centrale Elec.   | Centrale Elec. 15-Airbags 16-Volant multifonct.   |                       | . 17-Instruments     |
| 18-Chauff. appoint  | auff. appoint 19-Gateway CAN 22-Transm. intégrale |                       | e 25-Anti-démarrage  |
| 35-Verr. centralisé | 37-Navigation                                     | 45-Surveill. habitacl | e 46-Module confort  |
| 55-Portée des feux  | 56-Radio                                          |                       |                      |

Dans la fenêtre suivante, choisir le calculateur « 09-Centrale Elec. » :

Sur la fenêtre qui apparait, choisir la fonction avancée « Codage – 07 » :

| 😽 VCDS                      | VCDS FRM 10.6.1: 09-Centrale Elec., Diagnostic calculateur |                  |                     |                      |                                |                      |  |  |
|-----------------------------|------------------------------------------------------------|------------------|---------------------|----------------------|--------------------------------|----------------------|--|--|
| Etat d<br>IC=1 T<br>Protoco | le la com<br>rE=0 RE=<br>ole: CAN                          | municatior<br>=0 | n VC<br>7 Diagnosti | CDS<br>c calculateur |                                |                      |  |  |
| -Info ca<br>No              | alculateur<br>. VAG:                                       | 5                | K0 086 J            | Pièce:               | BCM                            | 011                  |  |  |
| Code I                      | ogiciel:                                                   | (                | Codage long         | No. Atelier:         | Imp: 790                       | WSC                  |  |  |
|                             | Extra:                                                     | 1K89             | P                   |                      | 05   1K8951                    | 171 DWA-Sensor 00    |  |  |
|                             | Extra:                                                     |                  | 1KE                 |                      | JP HO                          |                      |  |  |
| -Foncti                     | ions clas                                                  | siques<br>Sans d | langer              | Fonctions            | avancéees<br>Lisez le manuel a | telier au préalable! |  |  |
| Co                          | des défau                                                  | ut - 02          | Pass. tests - 15    | Coda                 | ige II - 11                    | Codage - 07          |  |  |
| Grp                         | es de me                                                   | es 08            | Ident avancée - 1A  | Régl. d              | e base - 04                    | Adaptation - 10      |  |  |
| Co                          | odes impl                                                  | 18               | Mes. avcée valeurs  | Tests. A             | ctionn 03                      | Accès Sécurisé - 16  |  |  |
|                             |                                                            |                  | Quitter ca          | lculateur - 06       |                                |                      |  |  |

Sélectionner le module « 0 » et cliquer sur « Assistant codage long » :

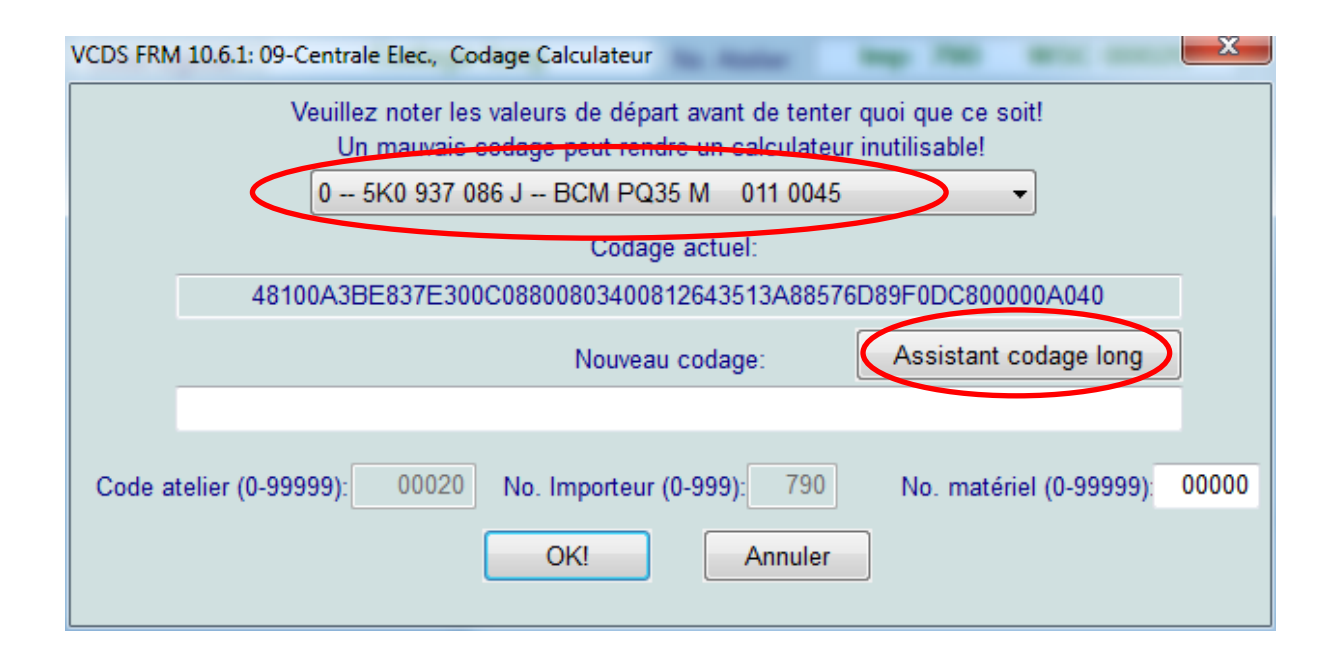

Dans la fenêtre qui apparait, sélectionner l'octet 4 et cocher le bit 3 « Mirror Lowering With Reverse Rear » pour activer l'abaissement du rétroviseur en passant la marche arrière :

| Men Codage Long 5K0-937-086-J   30 Octets long                                               | - C X          |
|----------------------------------------------------------------------------------------------|----------------|
| Sortie   LCode 2   A Propos de LCode                                                         |                |
| 1) 48100A3BE837E300C08800803400812643513A88576D89F0DC800000A040                              |                |
| 2) Continuer avec [flèche bas] au clavier / [Echap] fermera LCode                            |                |
| 3) 48 10 0A 3B <b>E8</b> 37 E3 00 C0 88 00 80 34 00 81 26 43 51 3A 88 57 6D 89 F0 DC 80      | 00 00 A0 40    |
| Octet 4 Binaire: 11101000                                                                    |                |
| 4)                                                                                           |                |
| Bit 2 🔲 Remote Control with "Terminal 15 ON" inactive                                        |                |
| Bit 3 🖉 Mirror Lowering with Reverse Rear                                                    |                |
| Bit 4 🔲 Power Windows/Sunroof disabled after door Opening                                    |                |
| Bit 5 🗹 Comfort Operation Windows/Sunroof via Rain Sensor (0 = nonrecurring / 1 = permanent) |                |
| Bit 6 🗹 Comfort Operation Windows/Sunroof via Rain Sensor (Rain Closing) active              |                |
| Bit 7 📝 Power Windows/Sunroof enabled after Terminal 15/Ignition OFF                         |                |
| Octet 02                                                                                     | 30 Octets long |

Après cette manipulation, cliquer sur le menu « sortie » :

| Ne- Codage Long 5K0-937-086-J   30 Octets long                                                      |
|----------------------------------------------------------------------------------------------------|
| Sortie   LOode 2   A Propos de LCode                                                                |
| 1) 48100A3BE837E300C08800803400812643513A88576D89F0DC800000A040                                     |
| 2) Continuer avec [flèche bas] au clavier / [Echap] fermera LCode                                   |
| 3) 48 10 0A 3B <b>E8</b> 37 E3 00 C0 88 00 80 34 00 81 26 43 51 3A 88 57 6D 89 F0 DC 80 00 00 A0 40 |
| Octet 4 Binaire: 11101000                                                                           |
| 4)                                                                                                  |
| Bit 2 📃 Remote Control with "Terminal 15 ON" inactive                                               |
| Bit 3 🖉 Mirror Lowering with Reverse Rear                                                           |
| Bit 4 📃 Power Windows/Sunroof disabled after door Opening                                           |
| Bit 5 🔽 Comfort Operation Windows/Sunroof via Rain Sensor (0 = nonrecurring / 1 = permanent)        |
| Bit 6 🔽 Comfort Operation Windows/Sunroof via Rain Sensor (Rain Closing) active                     |
| Bit 7 📝 Power Windows/Sunroof enabled after Terminal 15/Ignition OFF                                |
| Octet 02 30 Octets long                                                                             |

#### Puis valider « OK »

| VCDS FRM 10.6.1: 09-Centrale Elec., Codage Calculateur                                                                               |   |
|----------------------------------------------------------------------------------------------------|---|
| Veuillez noter les valeurs de départ avant de tenter quoi que ce soit!<br>Un mauvais codage peut rendre un calculateur inutilisable! |   |
| 0 5K0 937 086 J BCM PQ35 M 011 0045                                                                                                  |   |
| Codage actuel:                                                                                                    |   |
| 48100A3BE837E300C08800803400812643513A88576D89F0DC800000A040                                                                         |   |
| Nouveau codage: Assistant codage long                                                                                                |   |
|                                                                                                    |   |
| Code atelier (0-99999): 00020 No. Importeur (0-999): 790 No. matériel (0-99999): 0000                                                | 0 |
| OK! Annuler                                                                                                    |   |

Un message apparait alors pour informer que le codage est accepté.

## 3. Activation du RNS 510 en seconde monte

En cours de traitement

## 4. Changer le thème du RNS 510

Il y a trois thèmes disponibles :

### HIGHLINE

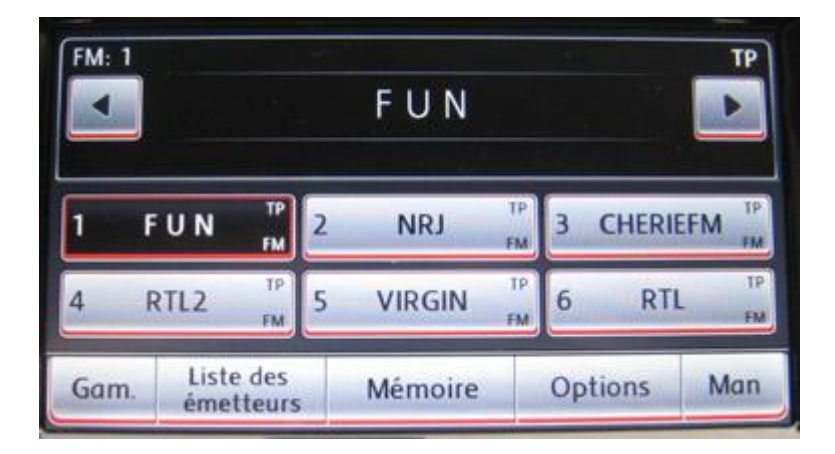

#### SPORTSLINE

| FM: 1 | r .                    |   | FUN     |   |        | TP       |
|-------|------------------------|---|---------|---|--------|----------|
| 1 F   |                        | 2 | NRJ T   | 3 | CHERIE | FM TP    |
| 4 R   | TL2 TP                 | 5 |         | 6 | RTI    | TP<br>FM |
| Gam.  | Liste des<br>émetteurs |   | Mémoire | 0 | ptions | Man      |

#### PREMIUM

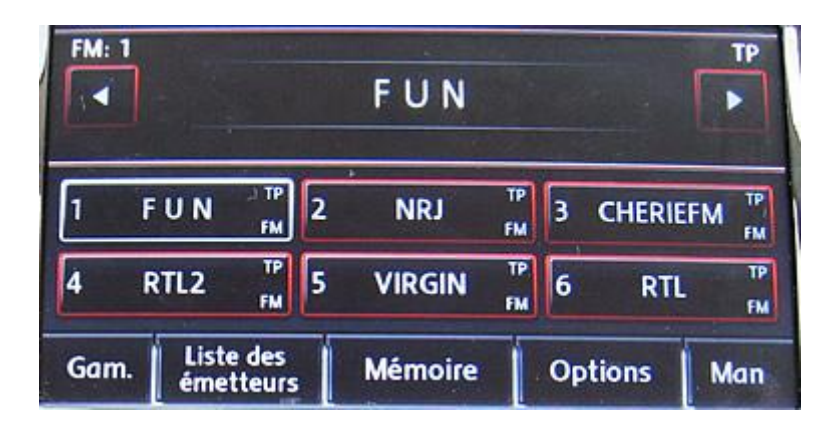

Pour cela ouvrir VCDS, et cliquer sur « sélectionner » dans la case « Choisir calculateur :

|                                                                                  | VCDS                                                                        | 14096 Codes charg                                               |  |
|----------------------------------------------------------------------------------|-----------------------------------------------------------------------------|-----------------------------------------------------------------|--|
|                                                                                  | FRM 10.6.1                                                                  |                                                                 |  |
| Choisir calculateur                                                              | Auto-Scan                                                                   | Remise à Zéro Entretien                                         |  |
| Choisir un calculateur tel que<br>Moteur, ABS, Airbag, etc                       | Interroge tous les calculateurs à la<br>recherche d'erreurs                 | Remise à Zéro automatique des<br>rappels d'entretien.           |  |
| Sélectionner                                                                     | Auto-Scan                                                                   | RAZ entretien                                                   |  |
| OBD-II Générique                                                                 | Applications                                                                | Options                                                         |  |
| Lecture/effacement des<br>codes défaut, environnement,<br>mesures. Multimarques. | Fonctions nécessitant un groupe de<br>commandes, comme le mode<br>transport | Choix du port com, options de<br>protocole et de dépannage, etc |  |
| OBD-II                                                                           | Applications                                                                | Options                                                         |  |
| An                                                                               | 20005                                                                       | uitter                                                          |  |

Sélectionner l'onglet « Electronique 1 »

| VCDS FRM 1          | 10.6.1: Choix du                               | calcula       | teur           |                     |                      |                     |  |  |
|---------------------|------------------------------------------------|---------------|----------------|---------------------|----------------------|---------------------|--|--|
| VCDS                |                                                |               |                |                     |                      |                     |  |  |
| Choisir calculateur |                                                |               |                |                     |                      |                     |  |  |
| Courant             | Motopropul                                     | seur          | Chassis        | C                   | Confort Electronique | e 1 Electronique 2  |  |  |
| 05-Autor            | . démarrage                                    | 07-A          | ffichage/Cmde  |                     | 57-Tuner TV          | 29-Feu gauche       |  |  |
| 25-Anti-o           | lémarrage 17-Instr                             |               | 17-Instruments |                     | 67-Contrôle vocal    | 39-Feu droit        |  |  |
| 75-Appe             | 5-Appel d'urgence 27-Affich./Cmde AR 77-Téléph |               | 77-Téléphone   | 49-Allum. auto feux |                      |                     |  |  |
| 56-Radio            | )                                              | 37-Navigation |                |                     | 09-Centrale Elec.    | 59-Protect. remorq. |  |  |
| 76-Aide             | au stationnt                                   | 47-S          | onorisation    |                     | 19-Gateway CAN       | 69-Remorque         |  |  |
|                     |                                                |               |                |                     |                      |                     |  |  |
|                     |                                                |               |                |                     |                      |                     |  |  |
| Adresse (0          | 1-FF):                                         |               | Go!            |                     | Retour               |                     |  |  |

|                      |                                    | Choisir cal | )S<br>culateu | r              |                     |
|----------------------|------------------------------------|-------------|---------------|----------------|---------------------|
| Courant Motopropu    | ulseur Cha                         | ssis Co     | nfort         | Electronique 1 | Electronique 2      |
| 05-Autor. démarrage  | 07-Affichage                       | e/Cmde      | 57-Tune       | r TV           | 29-Feu gauche       |
| 25-Anti-démarrage    | 17-Instrume                        | nts         | 67-Cont       | rôle vocal     | 39-Feu droit        |
| 75-Appel d'urgence   | Appel d'urgence 27-Affich./Cmde AR |             | 77-Téléphone  |                | 49-Allum. auto feux |
| 56-Radio             | 37 Navigatio                       |             | 09-Cent       | rale Elec.     | 59-Protect. remorq. |
| 76-Aide au stationnt | 47-Sonorisa                        | tion        | 19-Gate       | way CAN        | 69-Remorque         |
|                      |                                    |             |               |                |                     |
| ntrée directe        |                                    | _           |               |                | _                   |

Choisir le calculateur « 37-Navigation » :

Choisir la fonction avancée « Codage-07 » :

| VCDS FRM 10.6.1: 37-Navigation, Diagnostic calculateur                           |                                                                                                |            |                        |                                 |                     |  |  |  |  |
|----------------------------------------------------------------------------------|------------------------------------------------------------------------------------------------|------------|------------------------|---------------------------------|---------------------|--|--|--|--|
| Etat de la communicationVCDSIC=1 TE=0 RE=0/Protocole: CAN/Diagnostic calculateur |                                                                                                |            |                        |                                 |                     |  |  |  |  |
| Info calculateur                                                                 | 170.025 (                                                                                      | 200.0      |                        |                                 | 1140 0700           |  |  |  |  |
| No. VAG:<br>Code logiciel:                                                       | Codage                                                                                         | long       | Pièce:<br>No. Atelier: | Imp: 790                        | WSC 00020           |  |  |  |  |
| Extra:                                                                           |                                                                                                | -          |                        |                                 |                     |  |  |  |  |
| Extra:                                                                           |                                                                                                |            | Geraet 00000           | D                               |                     |  |  |  |  |
| Fonctions class                                                                  | siques<br>Sans danger                                                                          |            | Fonctions              | avancéees<br>Lisez le manuel at | elier au préalable! |  |  |  |  |
| Codes défau                                                                      | ut - 02 Pass. t                                                                                | tests - 15 | Coda                   | ge II - 11                      | Codage - 07         |  |  |  |  |
| Grpes de me                                                                      | es 08 Ident av                                                                                 | ancée - 1A | Régl. de               | e base - 04                     | Adaptation - 10     |  |  |  |  |
| Codes impl                                                                       | Codes impl 18         Mes. avcée valeurs         Tests. Actionn 03         Accès Sécurisé - 16 |            |                        |                                 |                     |  |  |  |  |
|                                                                                  |                                                                                                | Quitter ca | lculateur - 06         |                                 |                     |  |  |  |  |

Cliquer sur « Assistant codage long » :

| VCDS FRM                                                                                                    | 1 10.6.1: 37-Navigation, Codage Calculateur                                    | x    |  |  |  |  |  |  |
|----------------------------------------------------------------------------------------------------|--------------------------------------------------------------------------------|------|--|--|--|--|--|--|
| Veuillez noter les valeurs de départ avant de tenter quoi que ce soit!<br>Un mauvais codage peut rendre un calculateur inutilisable! |                                                                                |      |  |  |  |  |  |  |
|                                                                                                    | 0 1T0 035 680 C RNS-MID H42 2720 -                                             |      |  |  |  |  |  |  |
|                                                                                                    | Codage actuel:                                                                 |      |  |  |  |  |  |  |
|                                                                                                    | 04070002010000A200                                                             |      |  |  |  |  |  |  |
|                                                                                                    | Nouveau codage: Assistant codage long                                          |      |  |  |  |  |  |  |
|                                                                                                    |                                                                                |      |  |  |  |  |  |  |
| Code at                                                                                                    | itelier (0-99999): 00020 No. Importeur (0-999): 790 No. matériel (0-99999): 00 | 0000 |  |  |  |  |  |  |
|                                                                                                    | OK! Annuler                                                                    |      |  |  |  |  |  |  |

Dans la fenêtre qui apparait, sélectionner l'octet 7 et choisir le thème dans le bit 4-5 :

| Nen Codage Long 1T0-035-680-C   9 Octets long                                                                |               |
|----------------------------------------------------------------------------------------------------|---------------|
| Sortie   LCode 2   A Propos de LCode                                                                         |               |
| 1) 04070002010000A200                                                                                        |               |
| 2) Continuer avec [flèche bas] au clavier / [Echap] fermera LCode                                            |               |
| 3) 04 07 00 02 01 00 00 A2 00                                                                                |               |
| Octet 7 Binaire: 10100010                                                                                    |               |
| 4) Bit 0 🔲 Shortpress Steering Wheel Buttons installed                                                       |               |
| Bit 1 Voice Control inactive                                                                                 |               |
| Bit 2 Speed Threshold for Destination Input active                                                           |               |
| Bit 3 🔲 Speed Threshold for Speech Destination Input active                                                  |               |
| Bit 4-5 20 Display Variant: Premium                                                                          | <b></b> ]     |
|                                                                                                    |               |
| Bit 7 📝 Communication Instrument Cluster via Operation and Display Protocol (BAP)                            |               |
| Ceci est le nouveau codage une fois la nouvelle valeur insérée. Le codage est copié quand vous quittez LCode | 9 Octets long |

Après cette manipulation, cliquer sur le menu « sortie »

|   | Ner Codage Long 1T0-035-680-C   9 Octets long                                                                |        | 23      |
|---|----------------------------------------------------------------------------------------------------|--------|---------|
| ( | Sortie   LCode 2   A Propos de LCode                                                                         |        |         |
|   | 1) 04070002010000A200                                                                                        |        |         |
|   | 2) Continuer avec [flèche bas] au clavier / [Echap] fermera LCode                                            |        |         |
|   | 3) 04 07 00 02 01 00 00 A2 00                                                                                |        |         |
|   | Octet 7 Binaire: 10100010                                                                                    |        |         |
|   | 4) Bit 0 🔲 Shortpress Steering Wheel Buttons installed                                                       |        |         |
|   | Bit 1 Voice Control inactive                                                                                 |        |         |
|   | Bit 2 📃 Speed Threshold for Destination Input active                                                         |        |         |
|   | Bit 3 📃 Speed Threshold for Speech Destination Input active                                                  |        |         |
|   | Bit 4-5 20 Display Variant: Premium                                                                          |        | •       |
|   |                                                                                                    |        |         |
|   | Bit 7 🗹 Communication Instrument Cluster via Operation and Display Protocol (BAP)                            |        |         |
|   | Ceci est le nouveau codage une fois la nouvelle valeur insérée. Le codage est copié quand vous quittez LCode | 9 Octe | ts long |

#### Puis valider « OK »

| VCDS FRM                                                                                                    | 10.6.1: 37-Na   | vigation, Coda   | ge Calculateur   |                     |              |            | X     |  |  |
|----------------------------------------------------------------------------------------------------|-----------------|------------------|------------------|---------------------|--------------|------------|-------|--|--|
| Veuillez noter les valeurs de départ avant de tenter quoi que ce soit!<br>Un mauvais codage peut rendre un calculateur inutilisable! |                 |                  |                  |                     |              |            |       |  |  |
|                                                                                                    | (               | ) 1T0 035 68     | 80 C RNS-MID     | H42 2720            |              |            |       |  |  |
|                                                                                                    |                 |                  | Codage           | actuel:             |              |            |       |  |  |
|                                                                                                    |                 |                  | 040700020        | 10000A200           |              |            | ]     |  |  |
|                                                                                                    |                 |                  | Nouveau (        | codage:             | Assistant co | dage long  |       |  |  |
|                                                                                                    |                 |                  |                  |                     |              |            |       |  |  |
| Code at                                                                                                    | telier (0-99999 | <b>)</b> ; 00020 | No. Importeur (0 | - <b>999)</b> : 790 | No. matériel | (0-99999): | 00000 |  |  |
|                                                                                                    |                 | <                | OK!              | Annuler             |              |            |       |  |  |

Un message apparait alors pour informer que le codage est accepté.

## 5. Activer le menu caché du RNS 510

Pour cela ouvrir VCDS, et cliquer sur « sélectionner » dans la case « Choisir calculateur :

| VCDS: Menu principal                                                             | VCDS<br>FRM 10.6.1                                                          | 14096 Codes chargés                                             |
|----------------------------------------------------------------------------------|-----------------------------------------------------------------------------|-----------------------------------------------------------------|
| Choisir calculateur                                                              | Auto-Scan                                                                   | Remise à Zéro Entretien                                         |
| Choisir un calculateur tel que<br>Moteur, ABS, Airbag, etc                       | Interroge tous les calculateurs à la<br>recherche d'erreurs                 | Remise à Zéro automatique des<br>rappels d'entretien.           |
| Sélectionner                                                                     | Auto-Scan                                                                   | RAZ entretien                                                   |
| OBD-II Générique                                                                 | Applications                                                                | Options                                                         |
| Lecture/effacement des<br>codes défaut, environnement,<br>mesures. Multimarques. | Fonctions nécessitant un groupe de<br>commandes, comme le mode<br>transport | Choix du port com, options de<br>protocole et de dépannage, etc |
| OBD-II                                                                           | Applications                                                                | Options                                                         |
| Api                                                                              | ropos                                                                       | uitter                                                          |

Sélectionner l'onglet « Electronique 1 »

| VCDS FRM 10.6.1: Choix du calculateur         |                                                                      |                                      |       |              |                     |  |  |  |  |
|-----------------------------------------------|----------------------------------------------------------------------|--------------------------------------|-------|--------------|---------------------|--|--|--|--|
| VCDS<br>Choisir calculateur                   |                                                                      |                                      |       |              |                     |  |  |  |  |
| Courant Mo                                    | Courant Motopropulseur Chassis Confort Electronique 1 Electronique 2 |                                      |       |              |                     |  |  |  |  |
| 05-Autor. dém                                 | narrage 07-A                                                         | ffichage/Cmde                        | 57-Tu | ner TV       | 29-Feu gauche       |  |  |  |  |
| 25-Anti-déma                                  | rrage 17-Ir                                                          | 17-Instruments<br>27-Affich./Cmde AR |       | ntrôle vocal | 39-Feu droit        |  |  |  |  |
| 75-Appel d'urg                                | gence 27-A                                                           |                                      |       | léphone      | 49-Allum. auto feux |  |  |  |  |
| 56-Radio                                      | 37-N                                                                 | 37-Navigation                        |       | ntrale Elec. | 59-Protect. remorq. |  |  |  |  |
| 76-Aide au st                                 | ationnt 47-S                                                         | 47-Sonorisation                      |       | teway CAN    | 69-Remorque         |  |  |  |  |
|                                               |                                                                      |                                      |       |              |                     |  |  |  |  |
| Entrée directe<br>Adresse (01-FF): Go! Retour |                                                                      |                                      |       |              |                     |  |  |  |  |

| VCDS<br>Choisir calculateur |       |                                      |   |                                   |              |    |                                     |  |
|-----------------------------|-------|--------------------------------------|---|-----------------------------------|--------------|----|-------------------------------------|--|
| Courant Motopropu           | lseur | Chassis                              | С | onfort                            | Electronique | 1  | Electronique 2                      |  |
| 05-Autor. démarrage         | 07-A  | ffichage/Cmde                        |   | 57-Tune                           | er TV        | 29 | 9-Feu gauche                        |  |
| 25-Anti-démarrage           | 17-lr | 17-Instruments<br>27-Affich./Cmde AR |   | 67-Contrôle vocal<br>77-Téléphone |              | 39 | 39-Feu droit<br>49-Allum. auto feux |  |
| 75-Appel d'urgence          | 27-A  |                                      |   |                                   |              | 49 |                                     |  |
| 56-Radio                    | 37-N  | lavigation                           |   | 09-Cent                           | rale Elec.   | 59 | )-Protect. remorq.                  |  |
| 76-Aide au stationnt        | 47-S  | onorisation                          |   | 19-Gate                           | eway CAN     | 6  | 9-Remorque                          |  |
|                             |       |                                      |   |                                   |              |    |                                     |  |
| Entrée directe              |       |                                      |   |                                   |              |    | 1                                   |  |

Choisir le calculateur « 37-Navigation » :

Choisir la fonction avancée « Adaptation - 10 » :

| VCDS FRM 10.6.1: 37-Navigation, Diagnostic calculateur                           |                       |            |                            |                                  |                     |  |  |  |  |
|----------------------------------------------------------------------------------|-----------------------|------------|----------------------------|----------------------------------|---------------------|--|--|--|--|
| Etat de la communicationVCDSIC=1 TE=0 RE=0/Protocole: CAN/Diagnostic calculateur |                       |            |                            |                                  |                     |  |  |  |  |
| Info calculateur                                                                 |                       |            |                            |                                  |                     |  |  |  |  |
| No. VAG:                                                                         | 1T0 035 6             | 580 C      | Pièce:                     | RNS-MID                          | H42 2720            |  |  |  |  |
| Code logiciel:                                                                   | Codage                | long       | No. Atelier:               | Imp: 790                         | WSC 00020           |  |  |  |  |
| Extra:                                                                           |                       |            |                            |                                  |                     |  |  |  |  |
| Extra:                                                                           |                       |            | Geraet 00000               | )                                |                     |  |  |  |  |
| Fonctions clas                                                                   | siques<br>Sans danger |            | Fonctions a                | avancéees<br>Lisez le manuel ate | elier au préalable! |  |  |  |  |
| Codes défa                                                                       | ut - 02 Pass. f       | tests - 15 | Codage II - 11 Codage - 07 |                                  |                     |  |  |  |  |
| Grpes de me                                                                      | es 08 Ident av        | ancée - 1A | Régl. de base - 04         |                                  | Adaptation - 10     |  |  |  |  |
| Codes impl 18 Mes. avcée valeurs Tests. Actionn 03 Accès Sécurisé -              |                       |            |                            |                                  |                     |  |  |  |  |
| Quitter calculateur - 06                                                         |                       |            |                            |                                  |                     |  |  |  |  |

Dans la fenêtre suivante, cliquer sur le menu deroulant et sélectionner « Development Test Mode ». Dans la case « Nouvelle valeur » modifier la valeur par défaut qui est « 0 » à « 1 » en cliquant sur « Plus », cliquer ensuite sur « Sauver » :

Un message va apparaitre pour demander la confirmation de la modification à apporter, cliquer sur « Oui »

Un message apparait alors pour informer que le codage est accepté.